## Iniciar sesión en CrowdCompass

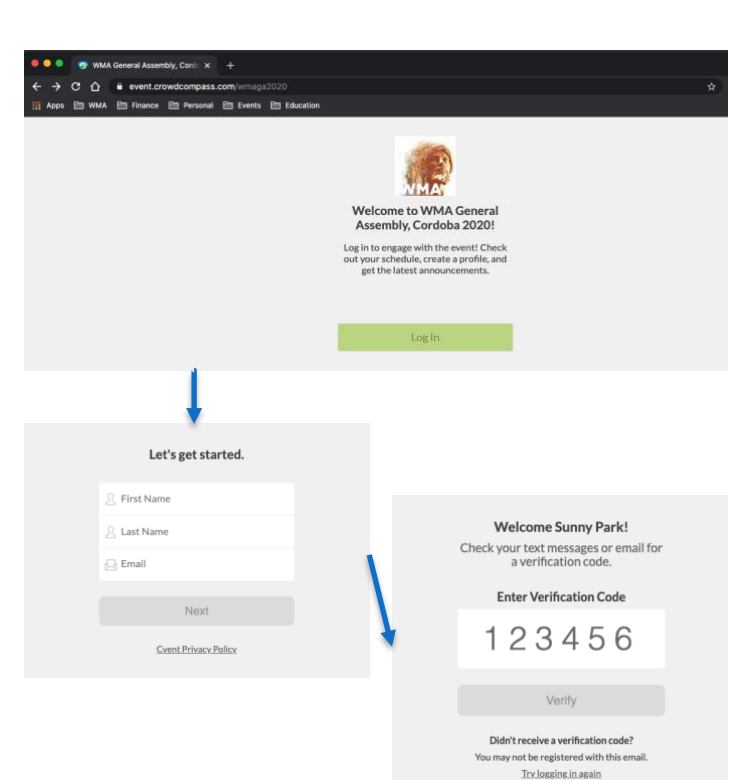

## **Con URL (computador)**

 Abre la versión escritorio de la app. Accede a la versión web de la app con este URL: <u>https://crowd.cc/wmaga2020</u> que se enviará por correo electrónico.
 Pincha Log in para ingresar tus datos.

2. Ingresa tus datos. Escribe tu nombre, apellido y correo electrónico (el mismo que usaste en la inscripción en Cvent). Luego pincha **Next**. Te enviaremos un correo con el código de verificación. Queremos asegurarnos de que eres tú. Esto puede demorar uno o dos minutos en recibirlo.

3. Verifica tu cuenta. Mira tu correo de verificación.
Verás un código de seis dígitos.
Vuelve a la página de inicio y pon el código de verificación, luego pincha Verify para iniciar la sesión.

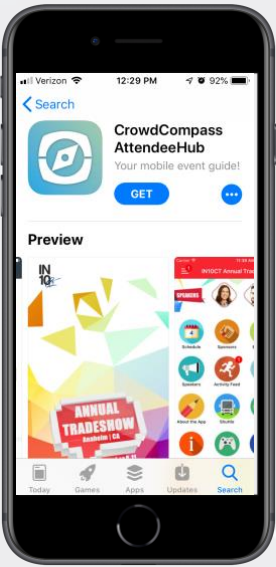

## Con un teléfono móvil/tableta

**1. Abre el store correcto.** Accede al App Store en los aparatos iOS o el Play Store en Android.

*Si tienes un teléfono Blackberry o Windows, salta estos pasos.* Tendrás que usar la versión web de la app en este enlace: <u>https://crowd.cc/wmaga2020</u>.

**2.** Instala la app. Busca CrowdCompass AttendeeHub. Cuando encuentres la app, pincha en **Get** o **Install**.

Después de instalarla, aparecerá un nuevo ícono en la pantalla.

## Encuentra tu evento

1. Busca AttendeeHub. Una vez que la descargues, abre la app AttendeeHub y escribe [WMA General Assembly, Cordoba 2020] en la barra de búsqueda.

2. Abre tu evento. Escribe el nombre de tu evento, luego pincha **Download** para abrirlo. Sigue las instrucciones similares a la página web (ver al comienzo).

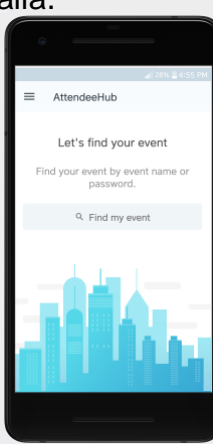

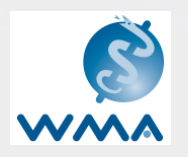

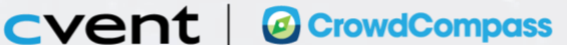